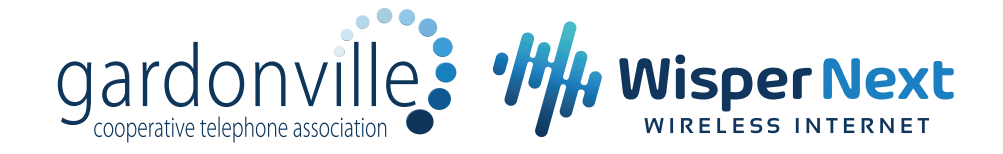

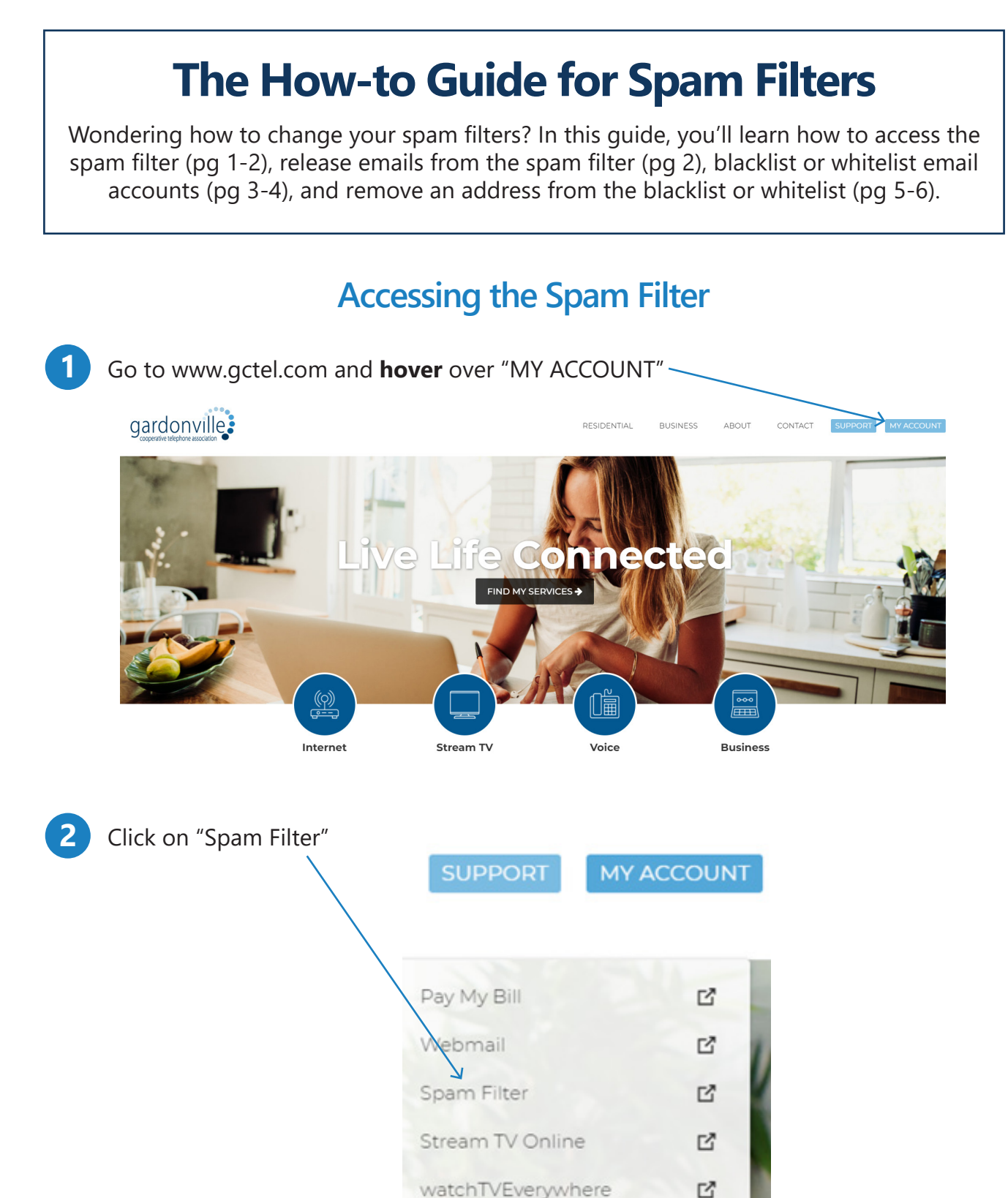

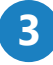

Fill in the text fields with your full email adress and password and click "Sign-In"

| CENTROLOGIES VALLEY                     |
|-----------------------------------------|
| E-Mail<br>Address:<br>Password: Sign In |
|                                         |

**Congratulations!** You are now accessing your spam emails.

| FortiMail   |   | Q |                | @gctel.com                                              |            | A.+   |
|-------------|---|---|----------------|---------------------------------------------------------|------------|-------|
| All Folders | ~ | 0 | C Refresh      | Quick filter. Unreleased 🗸                              | 1-2 of 2 - | < >   |
| Bulk 🕗      |   | 0 | James C. Nyman | [SALE OFF] Fun Shirt For Any Member Of The LUND's Famil | Oct 27,    | 35 K  |
|             |   | 0 | Sara & Brendan | meŝśagĘ (1)                                             | Oct 26,    | 125 K |

# **Releasing Emails from the Spam Filter**

If an email is caught in your spam filter that you want in your email inbox, **check the box** next to the email.

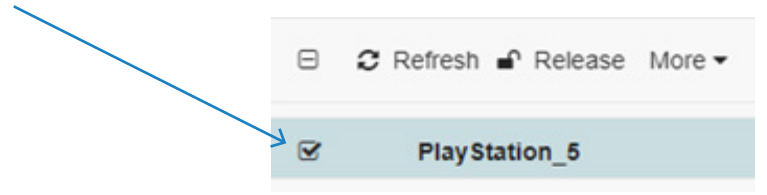

2 Click "**Release**" at the top of your screen. The email will be removed from your spam filter and will now appear in your inbox.

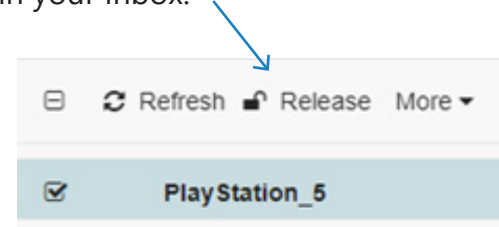

### **Blacklist or Whitelist Email Accounts**

Your **Blacklist**, AKA Block List, consists of email addresses that you do not want to receive emails from anymore. Your **Whitelist**, AKA Safe List, consists of email addresses you always want to receive emails from.

#### **Option 1**

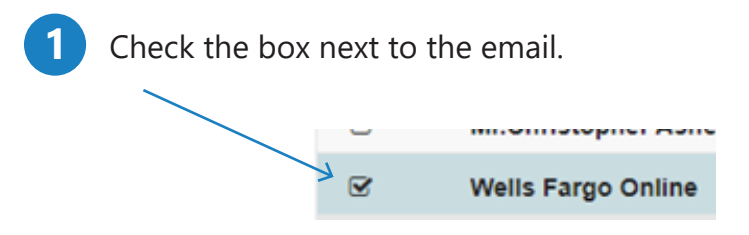

2 Click "**More**" at the top of the screen, then select **Block List** to blacklist an address OR **Safe List** to whitelist an address.

| 8  | Refresh 🖌 Release  | Nore 🕶         | Θ | C Refresh 🖌 Release | More 🔻         |   |
|----|--------------------|----------------|---|---------------------|----------------|---|
| 0  | Mr.Christopher Ash | Mark As Read   | 0 | Mr.Christopher Ash  | Mark As Read   |   |
|    | Mr.Christopher Ash | Mark As Unread | 0 | Mr.Christopher Ash  | Mark As Unread |   |
|    | Mr.Christopher Ash | Safe List      |   | Mr.Christopher Ash  | Safe List      | K |
| ĭ. | Wells Fargo Online | Block List     | V | Wells Fargo Online  | Block List     |   |
|    | InusranceStatFarm  | Save As        | 0 | InusranceStatFarm   | Save As        |   |

### **Option 2**

Click on the **silhouette icon** in the top right corner of the screen, then click "**Preferences**"

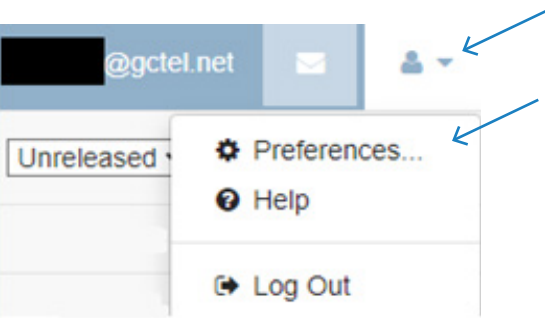

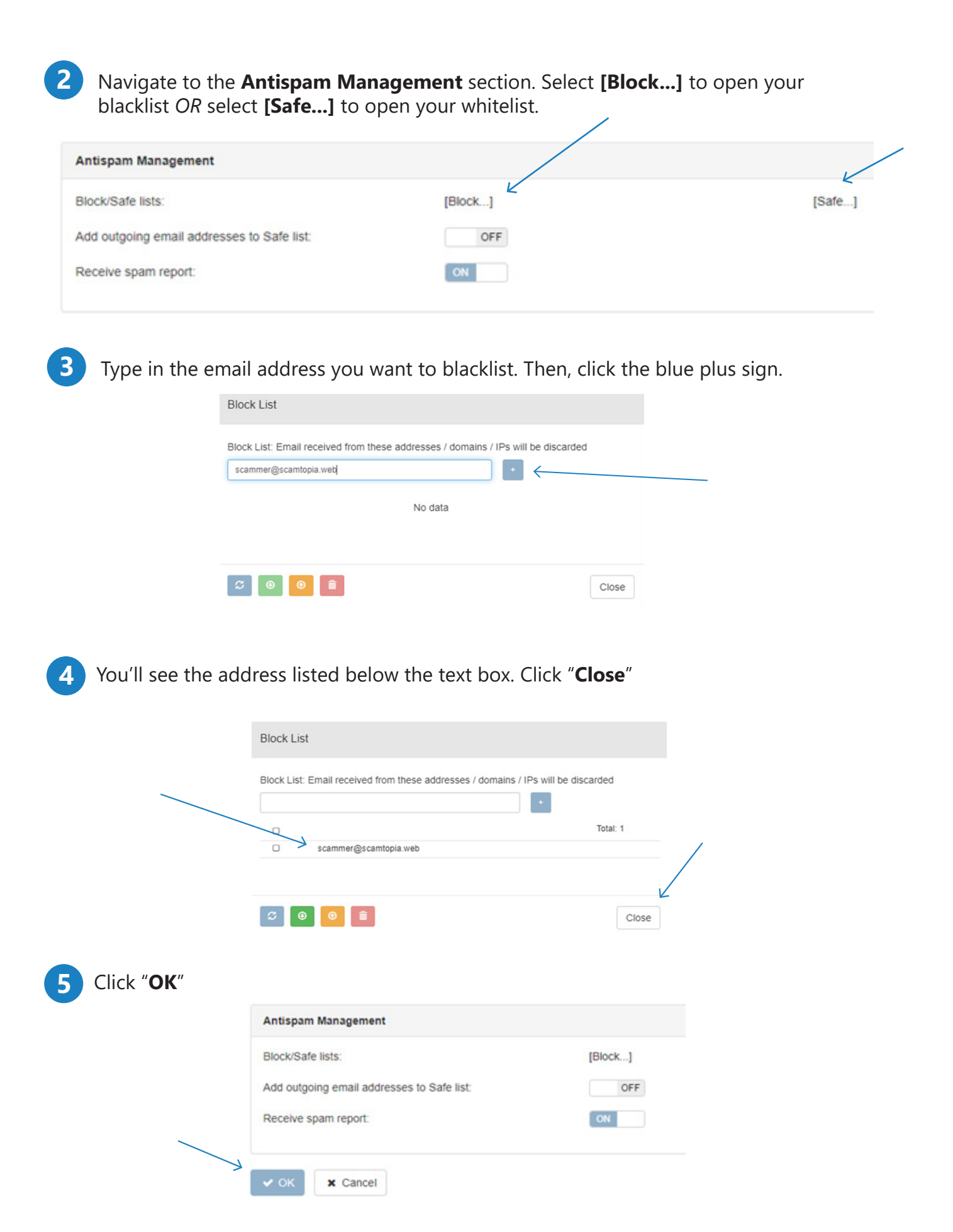

## **Removing an Address from Blacklist or Whitelist**

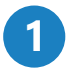

Click on the **silhouette icon** in the top right corner of the screen, then click "**Preferences**"

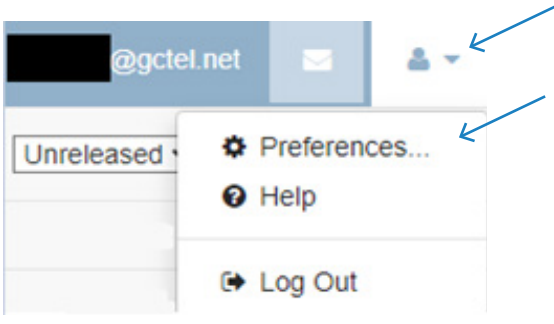

2 Navigate to the **Antispam Management** section. Select **[Block...]** to open your blacklist *OR* select **[Safe...]** to open your whitelist.

| [Block] | [Safe]         |
|---------|----------------|
| OFF     |                |
| ON      |                |
|         | [Block]<br>OFF |

**Check the box** to the left of the address.

| Block List<br>Block List: Email received from these addresses / domains / IF | <sup>2</sup> s will be discarded |
|------------------------------------------------------------------------------|----------------------------------|
| ☞<br>☑ rastley@nevergonnagiveyouup.com                                       | * Total: 1                       |
| S 0 1                                                                        | Close                            |

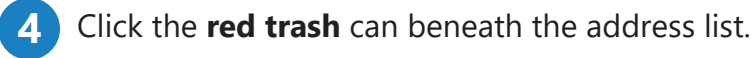

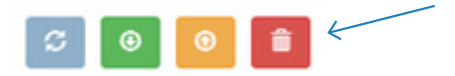

The address has been removed from your blacklist or whitelist.

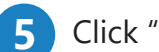

### Click "Close" and then "OK"

| Block/Safe lists:                          | [Block] |
|--------------------------------------------|---------|
| Add outgoing email addresses to Safe list: | OF      |
| Receive spam report:                       | ON      |